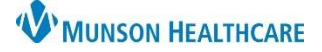

### Home Medication Documentation for Nurses

Cerner FirstNet EDUCATION

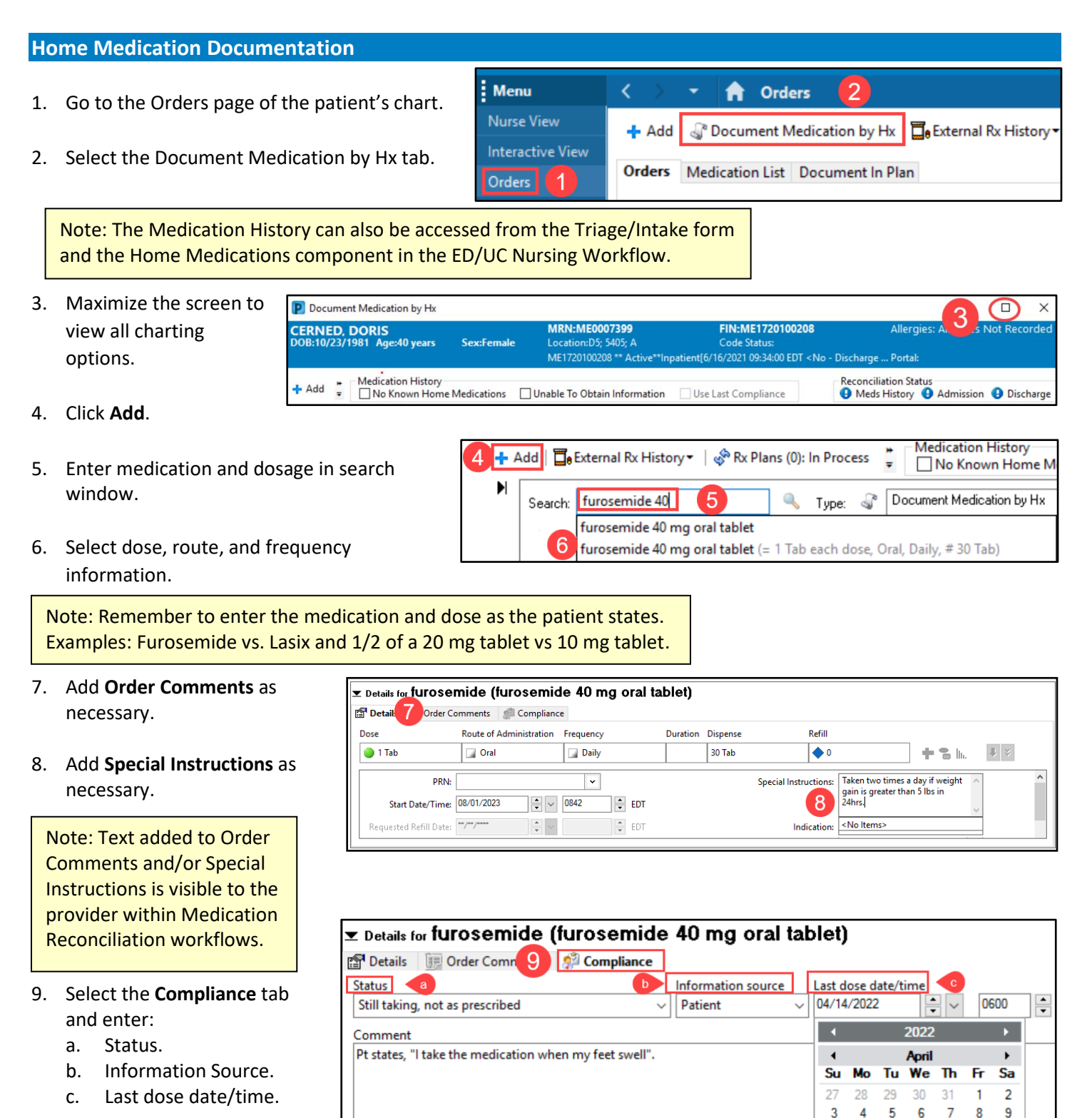

10 11

12 13

14 15 16

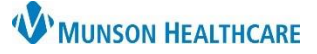

Cerner FirstNet EDUCATION

## Home Medication Documentation for Nurses

- 10. When a medication status is Still taking, not as prescribed, a \*Comment is required to indicate how the patient is taking the medication. Record the last date and time the medication was taken.
- 11. When all home medications have been entered, remove the check mark next to Leave Med History Incomplete, and select **Document History**.
- 12. The green checkmark indicates Meds History status is complete. The date, time, and completing staff member's name displays.
- 13. If unable to complete medication entry, do not remove the check mark. Select Document History which will save all the information added.
- 14. Meds History will display a blue exclamation point, and **Document History is** Incomplete.
- 15. When able to complete Home Medication documentation, select Complete History. Follow steps 5 through 13.

Details for furosemide (furosemide 40 mg oral tablet) 😭 Details 🛛 🔝 Order Comments 🕺 🕺 Compliance 10 Status Information source Last dose date/time Still taking, 04/14/2022 0600 \* Patient -\*Comment Pt states, "I take the medication when my feet swell". 11 1 Missing Required Details 🕞 Jeave Med History Incomplete - Finish Later Document History Cancel

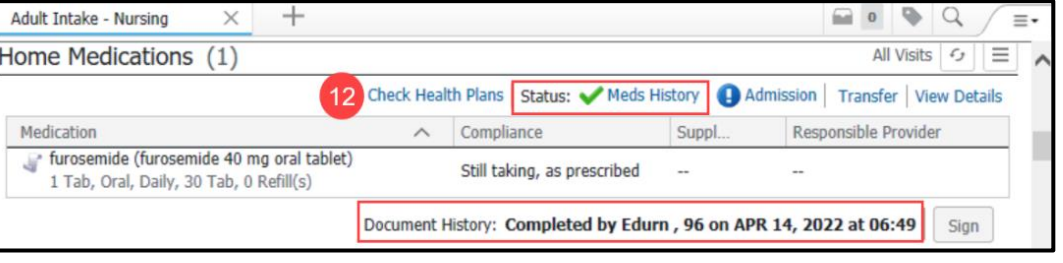

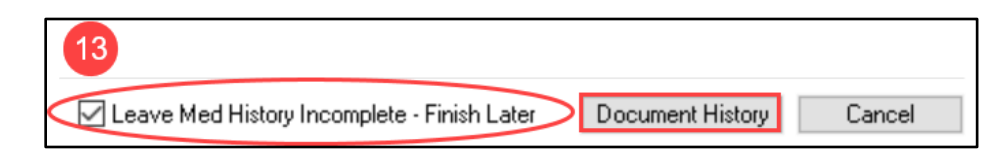

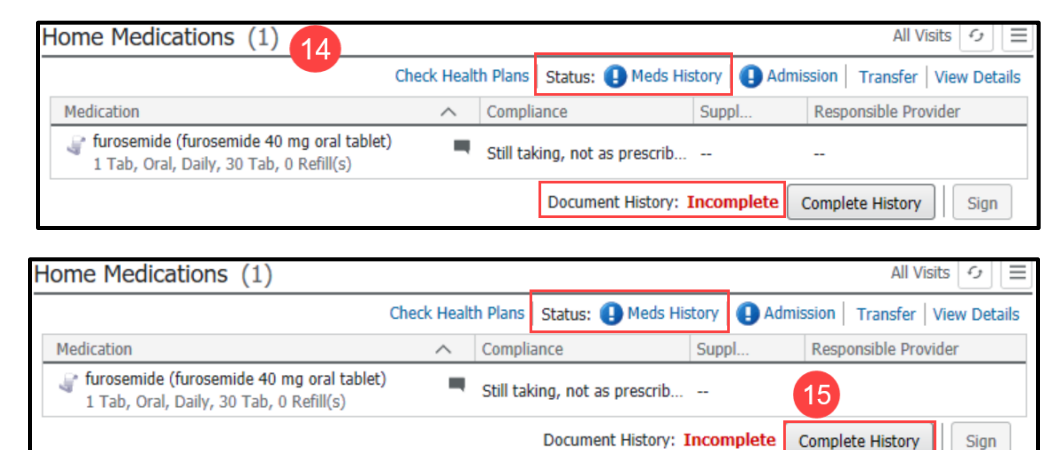

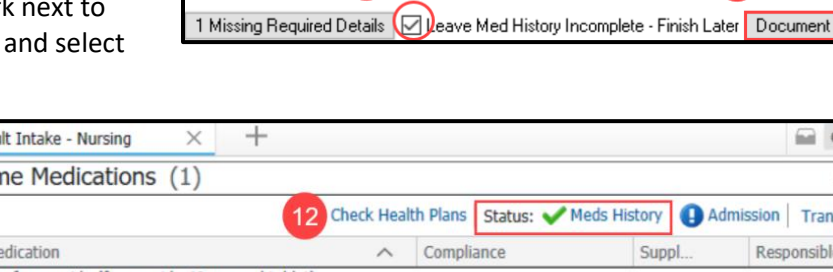

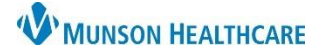

# Home Medication Documentation for Nurses

Cerner FirstNet EDUCATION

### Prescriptions

- Leave prescriptions currently taken by the patient in their prescribed state .
- 2. Right click and select **Complete** if the patient is no longer taking.
- If a dose or frequency has changed, complete the prescription, and then add the medication as the patient is currently taking it at home.

| Document Medication by Hx |    |                                                  |                |                |          |                           |             |                       |                    |                             |  |  |
|---------------------------|----|--------------------------------------------------|----------------|----------------|----------|---------------------------|-------------|-----------------------|--------------------|-----------------------------|--|--|
|                           | \$ | Order Name                                       | Status         | Details        |          |                           |             | Last Dose Date/Time   | Information Source | Complian                    |  |  |
|                           |    |                                                  |                |                |          |                           |             | 🗸 Last Docur          | nented On 2/       |                             |  |  |
| ⊿                         | Ho | Iome Medications                                 |                |                |          |                           |             |                       |                    |                             |  |  |
|                           | ď  | insulin glargine (Lantus<br>100 units/mL subcuta | Documente<br>d | 20 unit, Subci | ut, QHS  | 5, # 10 mL, Refill(s): 0  |             | 2/9/2022 10:00 PM EST | Patient            | Still taking,<br>as prescri |  |  |
|                           | 3  | insulin aspart (insulin<br>aspart 100 units/mL i | Documente<br>d | 10 unit, Subci | ut, BID/ | AC, # 15 mL, Refill(s): 0 |             | 2/10/2022 7:30 AM EST | F Patient          | Still taking,<br>as prescri |  |  |
|                           | ī. | sulfamethoxazole-trime<br>thoprim (Bactrim 400   | Prescribed     | 1 Tab, Oral, B | ID, # 10 | ) Tab, Refill(s): 0       |             |                       |                    |                             |  |  |
| 1                         |    |                                                  |                |                |          | Modify without Resendir   | ig          |                       |                    |                             |  |  |
|                           |    |                                                  |                |                |          | Suspend                   |             |                       |                    |                             |  |  |
|                           |    |                                                  |                |                |          | Complete 2                |             |                       |                    |                             |  |  |
|                           |    |                                                  |                |                |          | Cancel/DC                 |             |                       |                    |                             |  |  |
|                           |    |                                                  |                |                |          | Delete/Void               |             |                       |                    |                             |  |  |
|                           |    |                                                  |                |                |          | Add/Modify Compliance     |             |                       |                    |                             |  |  |
|                           |    |                                                  |                |                |          | Order Information         |             |                       |                    |                             |  |  |
|                           |    |                                                  |                |                |          | Comments                  |             |                       |                    |                             |  |  |
|                           |    |                                                  |                |                |          | Reference Information     |             |                       |                    |                             |  |  |
|                           |    |                                                  |                |                |          | Enable Edit on the Line   |             |                       |                    |                             |  |  |
|                           |    |                                                  |                |                |          | Disable Order Informatio  | n Hyperlink |                       |                    |                             |  |  |
|                           |    |                                                  |                |                |          |                           |             |                       |                    |                             |  |  |

#### Name of Medication Not Found/Not Known/NonFormulary

- Enter Med Not in Search field. Select Med Not Found/Not Known/NonFormulary.
- 2. Enter the name or if the name is unknown enter a description of medication in **Freetext Orderable**.
- Enter any known information in Special Instructions.

| Search:       | med no                               | ۹.     | Туре: | C)     | Docur    | nent Medication by Hx $~~ee$ |                       |                    |  |
|---------------|--------------------------------------|--------|-------|--------|----------|------------------------------|-----------------------|--------------------|--|
|               | Med Not Found/Not Known/NonFormulary |        |       |        |          |                              |                       |                    |  |
|               | No Home Medications                  |        |       |        |          |                              |                       |                    |  |
| _ <u>⊜</u> ∆m | Noval OG 100 units/ml                | subcut | aneou | يامع ع | ution (I | MEDILIM LOW Sliding Sca      | le Subcut As Directed | RG 70 to 130: 0 up |  |

| ⊿ Pending Home Medication                                      | ns                 |                     |           |             |          |        |                          |     |  |  |  |
|----------------------------------------------------------------|--------------------|---------------------|-----------|-------------|----------|--------|--------------------------|-----|--|--|--|
| Med Not Found/Not                                              | Document Blue Pill |                     |           |             |          |        |                          |     |  |  |  |
| Known/NonFormular                                              |                    |                     |           |             |          |        |                          |     |  |  |  |
| 포 Details for Med Not Found/Not Known/NonFormulary (Blue Pill) |                    |                     |           |             |          |        |                          |     |  |  |  |
| 🚰 Details 🔢 Order Comments 🐢 Compliance                        |                    |                     |           |             |          |        |                          |     |  |  |  |
| Dose                                                           | Route of Ad        | ministration        | Frequency | Duration    | Dispense | Refill |                          |     |  |  |  |
|                                                                |                    |                     |           |             |          |        | + 3 h.                   | ₩ ≈ |  |  |  |
|                                                                |                    |                     |           |             |          | ·      |                          |     |  |  |  |
| Freetext Orderable:                                            | Blue Pill          |                     |           | PRN:        | ~        | 3 Spec | ial Instructions: For BP |     |  |  |  |
| Requested Refill Date:                                         | ··/··              | <pre>     ED </pre> | Т         | Indication: |          |        |                          |     |  |  |  |